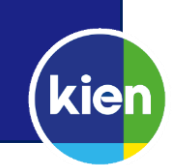

15 december 2021

Voor het wifi-netwerk eduroam is een tool, die ervoor zorgt dat de verbinding met dit netwerk beveiligd is, beschikbaar. Deze tool is bruikbaar voor alle bij de coöperatie Kien aangesloten scholen. Je hoeft niet op een schoollocatie te zijn om onderstaande stappen te doorlopen, om verbinding te kunnen maken met eduroam natuurlijk wel.

### Tool downloaden

Ga naar <u>www.geteduroam.app/enduser/connecting/</u> en klik hier op de downloadlink voor Windows.

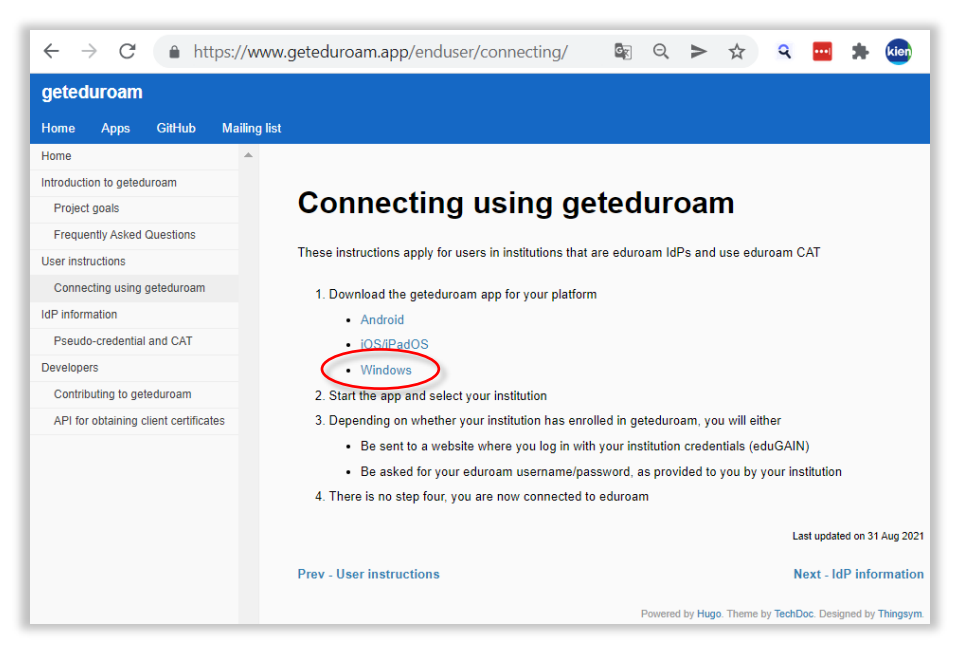

Let op: Voordat je de eduroam-verbinding opnieuw kunt configureren moet je eduroam laten vergeten, als het wifinetwerk op je de computer is opgeslagen.

#### App starten

Open de app en klik op **Connect to eduroam**.

|   | eduroam            | ×                |
|---|--------------------|------------------|
|   |                    |                  |
|   | Connect to eduroam | C<br>1<br>1<br>1 |
|   |                    |                  |
| ٥ |                    | ?                |

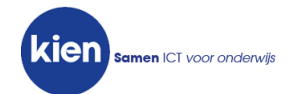

# Organisatie selecteren

# Zoek naar "Kien" en selecteer Kien ICT. Klik daarna op Next.

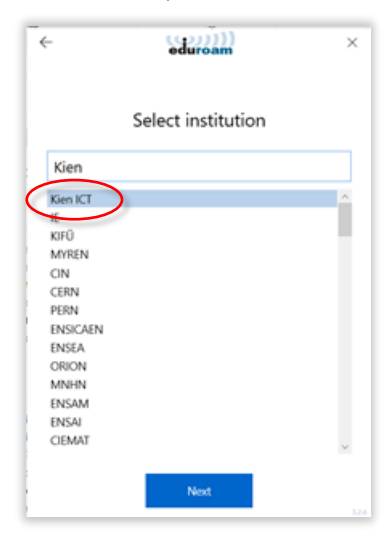

#### Selecteer profiel

Klik nogmaals op **Next**.

Selecteer eduroam voor Windows, Apple, Chrome en Linux en klik daarna weer op Next.

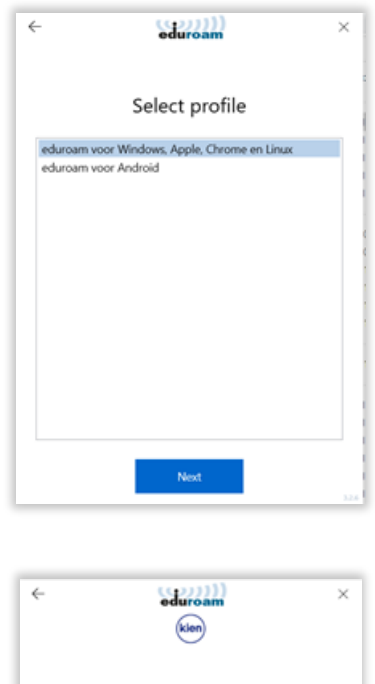

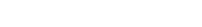

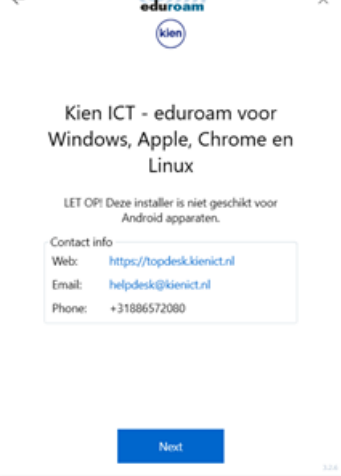

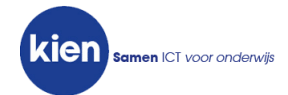

# Inloggegevens invoeren en verbinding maken

Voer je e-mailadres en het wachtwoord voor het computernetwerk in. Hierna kun je op **Connect** klikken.

| ÷         | eduroam<br>Kien                  | × |
|-----------|----------------------------------|---|
|           | Login                            |   |
|           | Enter your username and password |   |
| Username: |                                  |   |
| Password: |                                  |   |
|           |                                  |   |
|           |                                  |   |
|           |                                  |   |
|           |                                  |   |
|           |                                  |   |
|           |                                  |   |
|           |                                  |   |
|           | Connect                          |   |

Let op: Je kunt de verbinding alleen starten als je op een schoollocatie bent waar eduroam beschikbaar is.

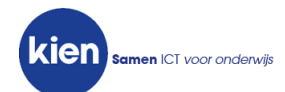